## IBローン契約内容照会

くれしん個人インターネットバンキングサービスで、ローンの契約内容照会を行います。

1. メインメニュー

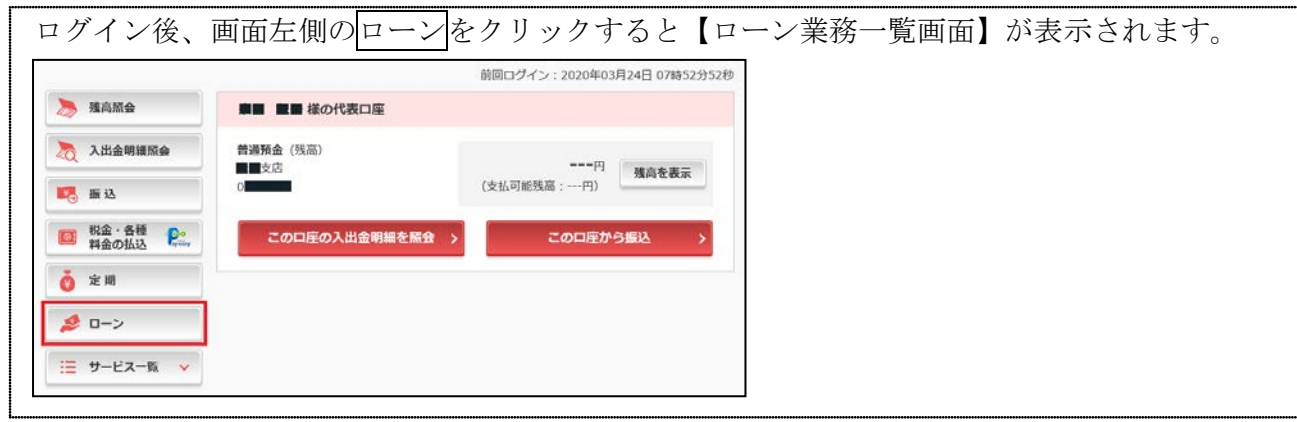

2. ローン業務一覧画面

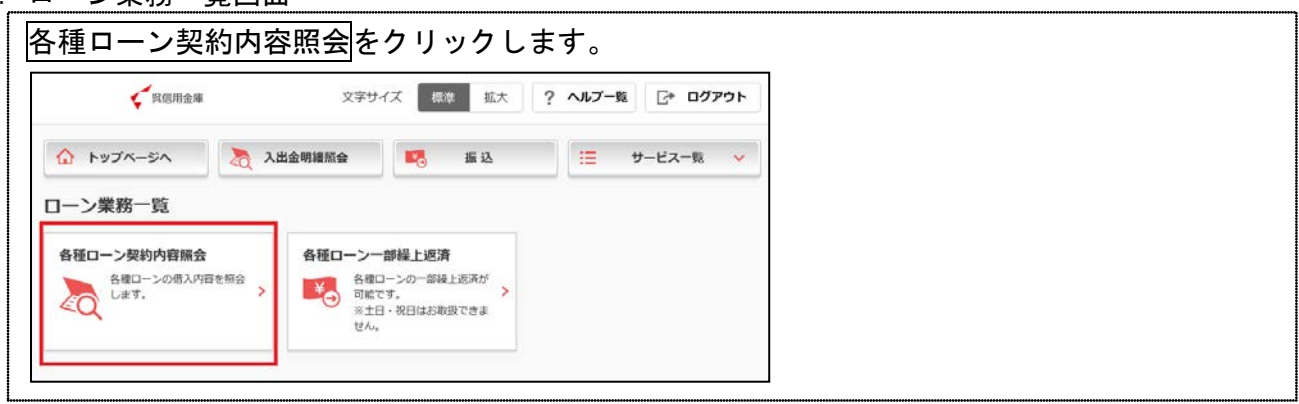

## 3. 取引店選択画面

| お取引店が表示さ                                | されますの   | で次へをクリ | リックし | ます。          |
|-----------------------------------------|---------|--------|------|--------------|
| 6 Fy7x-3A                               | 入出金明續照会 | 15. 振込 |      | ナービス一覧 🗸     |
| 各種ローン契約内容照会<br>自該の選択  総会結果<br>借入お取引店の選択 |         |        |      | ? この画面のヘルプ   |
|                                         | お取引店    |        |      | 全件数:1件<br>選択 |
| ■■支店                                    |         |        |      | ×~ >         |
| ペローントップへ戻る                              |         |        |      |              |

## 4. 照会結果画面

| 照会結果が                             | 表示され                | ます。         |             |               |               |              |
|-----------------------------------|---------------------|-------------|-------------|---------------|---------------|--------------|
| なお、表示                             | されるの                | は一部         | 繰上记         | 反済が           | 可能な           | :明細          |
| 6 <b>トップページ</b> ヘ                 | 🚴 入出金明細胞            | •           | 振込          |               | サービス・         | - <u>N</u> Y |
| 各種ローン契約内容<br>店舗の選択 総会結果<br>借入お取引店 | <b>紧照会</b>          |             |             |               | ? <i>ב</i> סו | 画面のヘルプ       |
| お取引店                              | ■■支店                |             |             |               |               |              |
| <b>照会結果</b>                       | は11秒時点の情報です         |             |             |               |               |              |
| 20204039241 1989002               | FORMA CHIR          | 局限但道<br>予定日 | 次日約定<br>第月日 | 次回ボーナス<br>政済日 | 毎月の<br>遅済間    | ポーナス<br>波涛観  |
| 140000 1,279,817円                 | 2.20000% 2019/09/10 | 2022/09/25  | 2020/03/25  | 2020/07/25    | 25,856円       | 103,696円     |
| ※ 契約内容により表示できな                    | い項目はハイフン表示と         | しております。     |             |               |               |              |

※表示画面はサンプル画面のため、実際の画面と異なる場合があります。